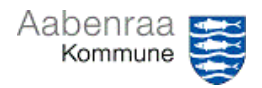

## Vedhæft bilag

| Funktion: Vedhæftning af bilag på finanskladder og e-fakturaer. |                                                                                                    |                                                                                                    |
|-----------------------------------------------------------------|----------------------------------------------------------------------------------------------------|----------------------------------------------------------------------------------------------------|
| Fase                                                            | Kommentar                                                                                                    | Tast                                                                                                    |
| Formål                                                          | Vedhæft dokumentation på<br>finanskladder, eller vedhæft<br>yderligere bilag på e-fakturaer.                                       |                                                                                                    |
| Vedhæft på<br>finanskladde                                      | Vedhæft altid bilaget på<br>KREDITORLINJEN.                                                                                        | Vælg: 🔹 🛛 🧖 🔿 🖃                                                                                                    |
| Vælg fil                                                        | Væla: "Nvt" - "Fil" - "Fil" – "OK"                                                                                                 | ← El Gem +Nvt≫ @ Stet 2 Aben                                                                                                    |
|                                                                 | Vælg: "Gennemse" og find filen på<br>eget drev eller skrivebord.                                                                   | Standardvisning ♥<br>Vedhæft<br>Alle<br>Versigt<br>Opret et nyt dokument.<br>> Notat<br>Alle<br>Versigt<br>PSRM<br>Standardvisning ♥<br>Overfør dokument<br>Fill<br>NetShare<br>NetShareShipment                                                                                                    |
|                                                                 | Når dokument(erne) er vedhæftet,<br>tryk på pilen for at returnere til<br>kladden                                                  | ← E Gem + Nyt ~ 🗎                                                                                                    |
| Markering                                                       | Antallet af vedhæftede bilag kan ses<br>på clipsen (i dette tilfælde to<br>vedhæftede bilag)                                       | ⊗ 0 9 ℃ ⊏                                                                                                    |
| Vedhæft på e-<br>faktura                                        | Vedhæft altid bilag fra oversigten<br>over ventende fakturaer.                                                                     | Vælg: ⊗ ₀ ⁰ ು ⇨<br>(øverst i højre hjørne)                                                                                                    |
| Vælg fil                                                        | Vælg: "Nyt" - "Fil" - "Fil" – "OK"                                                                                                 | ← 🖂 Gem → Nor 🗸 🗊 Stat. Z Åban                                                                                                    |
|                                                                 | Vælg: "Gennemse" og find filen på<br>eget drev eller skrivebord.                                                                   | Standardvisning Opret et nyt dokument.<br>Vedhæft<br>Alle<br>Oversigt<br>NetsShare-Shipment<br>Pesson                                                                                                    |
|                                                                 | Når dokument(erne) er vedhæftet,<br>tryk på pilen for at returnere til<br>kladden                                                  | ← Gem + Nyt > □                                                                                                    |
| Notat                                                           | Man kan også indsætte notat.<br>Samme fremgangsmåde for både<br>finanskladde og e-faktura. Vælg blot<br>"Notat" i stedet for "Fil" | ← ⊡ Gene + Nyt ∨ Istet > Aben   Standardvisnin Operet et nyt dokument.   Vedhæft - Operet et nyt dokument.   Valg - Operet et nyt dokument.   Valg - Operet et nyt dokument.   Valg - Operet et nyt dokument.   Valg - Operet et nyt dokument.   Valg - Operet et nyt dokument.   Valg - Operet et nyt dokument.   Notat - Operet et nyt dokument.   > Billide - Dokument   > Dokument - Dokument.   • Fil - Dokument.   • Operet et nyt operet et nyt operet e |